株式会社 東洋 TEL:075-501-6616

## Windows 10 および Microsoft IME によるトラブル事例について

Windows 10とMicrosoft IME の組み合わせによる障害が起因となり、現在R4アプリケーションで確認 されている発生現象と回避方法についてご連絡します。

# 1. 発生条件(発生環境)

Windows 10 のバージョンが「20H2」(October 2020 Update)、および「2004」(May 2020 Update)で、 Microsoft IME を使用している場合に発生することがあります。

Windows 側の障害が原因です。他社製品においても、同原因によるトラブル事例が Web にて確認できます。

「2004」以降のWindows 10には新設計のIMEが搭載され改善が図られている一方、いくつかの問題 も発生しているようです。

(Windows 10 のバージョンは、Windows 左下のスタートボタンより、[設定]  $\rightarrow$  [システム]  $\rightarrow$  [バ ージョン情報] で確認できます。)

## 参考情報 (Microsoft ホームページ):

「Microsoft IME を使用している場合、Windows 10 バージョン 20H2 および Windows 10 バージョン 2004 で問題が発生する可能性があります。」

https://support.microsoft.com/ja-jp/help/4564002/you-might-have-issues-on-windows-10version-20h2-and-windows-10-versio

→ プログラム修正は順次進められています

# 2. 発生現象

#### 2-1. 財務 R4 の発生事例

(1) 仕訳入力の摘要欄で矢印キーを押したとき、カーソルが移動せずに数字が入力される

 [↑]は「8」、[↓]は「2」、[←]は「4」、[→]は「6」が入力されてしまう。

 IME が「かな入力」のときに発生します。「ローマ字入力」のときは発生しません。

※(1)の問題は、Windows 10のバージョンが「20H2」で、Microsoft から提供された「KB4592438」
 のアップデートが適用されている場合に発生します。

#### (2) 仕訳入力で Enter キーを 2 回押さないと次の項目へ進まない 等

- ・Enter キーを2回押さないと次の項目へ進まない
- ・日付欄で日本語入力がオンになってしまう
- ・摘要欄で日本語入力がオフになってしまう
- ・摘要欄で日本語入力がオンのときに呼び出しコードでの呼び出しができない

※(2)の問題は、Microsoft から提供された「KB4565503」のアップデートの適用により解決しま す。

## 2-2. 給与 R4 の発生事例

(1) 従業員情報 従業員名入力時 従業員名カナにスペース(空白)が自動で反映されない 従業員名の氏名の間にスペースを入力しても、従業員名カナに自動反映されずスペースがない状 態で表示される。

### 2-3. 減価償却 R4 の発生事例

#### (1) 入力中に減価償却 R4 がフリーズする

地方税電子申告用ファイル出力画面を開いた後、別画面で入力中に減価償却 R4 がフリーズして しまう(地方税電子申告用ファイル出力は、減価償却 R4 の電子申告プログラムをセットアップ したときにメニューに表示される機能です)。

# 3. 回避方法

恒久的な解決は Microsoft 社による Windows 10 のプログラム対応を待つことになりますが、以下 の手順により IME の設定を変更して現象を回避することができます。 (前述の Microsoft ホームページにて公開されている、回避手順になります)

- ① デスクトップ画面の左下の「ここに入力して検索」欄に「日本語」と入力し「日本語 IME の設 定」が選択された状態で「Enter」キーを押します。
  - (「日本語 IME の設定」が検索されない場合は、「IME」と入力してください)

| すべて アブリ ドキュメント ウェブ その                | 他 🕶 | ₽ …           |
|--------------------------------------|-----|---------------|
| 最も一致する検索結果                           |     |               |
| A <sup>字</sup> 日本語 IME の設定<br>システム設定 |     | A字            |
| Web の検索                              |     | 日本語 IME の設定   |
| ✓ 日本語 - Web 結果を見る                    | >   | システム設定        |
|                                      |     |               |
|                                      |     | □ 開<          |
|                                      |     |               |
|                                      |     |               |
|                                      |     |               |
|                                      |     |               |
|                                      |     |               |
|                                      |     |               |
|                                      |     |               |
|                                      |     |               |
|                                      |     |               |
|                                      |     |               |
|                                      |     | o # 🥑 🗖 🔋 🖻 🖉 |

②「Microsoft IME」の設定ウインドウが開きますので、「全般」を選択します。

| ÷              | 设定                                                 |
|----------------|----------------------------------------------------|
| ŵ              | Microsoft IME                                      |
| 新しい            | ↓ IME 設定が表示されます。 次のオブションをカスタマイズできます。               |
| A <sup>字</sup> | 全般<br>入力設定、文字の種類と文字セット、予測入力、既定の設定、互換性              |
|                | <b>キーとタッチのカスタマイズ</b><br>キーテンプレート、キーの割り当て、タッチ キーボード |
| Ę,             | <b>学習と辞書</b><br>学習、ユーザー辞書、システム辞書                   |
| 字              | <b>デザイン</b><br>色、フォント サイズ、IME ツール パー               |
| ନ୍ଦ            | <b>使用状況データの収集</b><br>Microsoft にデータを送信する           |

③「全般」ウインドウが表示されますので、一番下までスクロールし、「以前のバージョンの Microsoft IMEを使う」を「オン」にします。

| ← 設定                                                                                                |
|----------------------------------------------------------------------------------------------------|
| ☆ 全般                                                                                                |
| 入力履歴の消去                                                                                             |
| システム辞書を使用する                                                                                         |
| オン                                                                                                  |
| 予測入力サービスを使用する                                                                                       |
| ○ クラウド候補 ● オフ 詳細情報                                                                                  |
|                                                                                                    |
| 既定の設定                                                                                               |
| IMEを既定の設定に戻す                                                                                        |
| 復元                                                                                                  |
|                                                                                                    |
| 互換性                                                                                                 |
| Microsoft IME は新しいパージョンにアップグレードされましたが、すべての機能<br>に互換性があるわけではありません。問題が発生した場合は、以前のパージョ<br>ンに戻すことができます。 |
| 以前のパージョンの Microsoft IME を使う                                                                         |
|                                                                                                    |
| a手 和此 ()當 中化                                                                                        |
| L                                                                                                   |

④「IME バージョンの変更」ウインドウが表示されるので、「OK」ボタンを押します。

|                                  | IME バージョンの変更 |       |  |  |  |
|----------------------------------|--------------|-------|--|--|--|
| 以前のバージョンの Microsoft IME を使用しますか? |              |       |  |  |  |
|                                  | ОК           | キャンセル |  |  |  |
|                                  |              | -     |  |  |  |

⑤ 「以前のバージョンの Microsoft IME を使う」が「オン」になっていることを確認します。

| ← 設定                                                                                                |                                          |  |  |  |
|----------------------------------------------------------------------------------------------------|------------------------------------------|--|--|--|
| ⋒ 全般                                                                                                |                                          |  |  |  |
| 予測入力サービスを使用する                                                                                       |                                          |  |  |  |
| △ クラウド候補                                                                                            | ● オフ 詳細情報                                |  |  |  |
| 既定の設定                                                                                               |                                          |  |  |  |
| IME を既定の設定に戻す                                                                                       |                                          |  |  |  |
| 復元                                                                                                  |                                          |  |  |  |
| 互換性                                                                                                 | l'anna an an an anna anna anna anna anna |  |  |  |
| Microsoft IME は新しいバージョンにアッフグレードされましたが、すべての機能<br>に互換性があるわけではありません。問題が発生した場合は、以前のバージョ<br>ンに戻すことができます。 |                                          |  |  |  |
| 以前のバージョンの Microsoft IME を使う<br>オン                                                                   |                                          |  |  |  |
| 詳細情報                                                                                                |                                          |  |  |  |

以上、よろしくお願いいたします。